## 4. Servisní partner - Objednání náhradního dílu

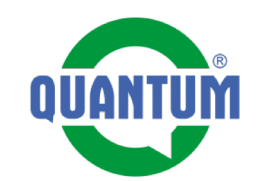

Objednávku náhradního dílu vytvoříme následujícím způsobem:

**1.** Načteme kód zařízení v aplikaci Evidence. Po načtení klikneme na název zařízení – dostaneme se do prohlížeče.

**2.** Otevře se nám karta zařízení v prohlížeči - do systému je nutné se přihlásit (stejné přihlašovací údaje jako do aplikace Evidence).

Dostaname se níže na položku "Náhradní díly"

**3.** Otevřeme si soubor s náhradními díli (pdf). Soubor se nám otevře na nové záložce.

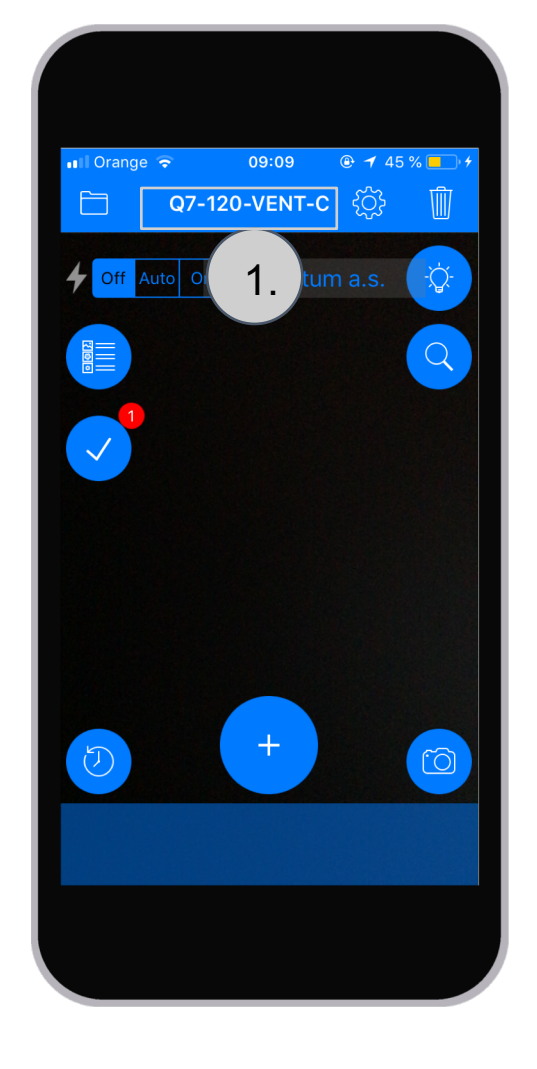

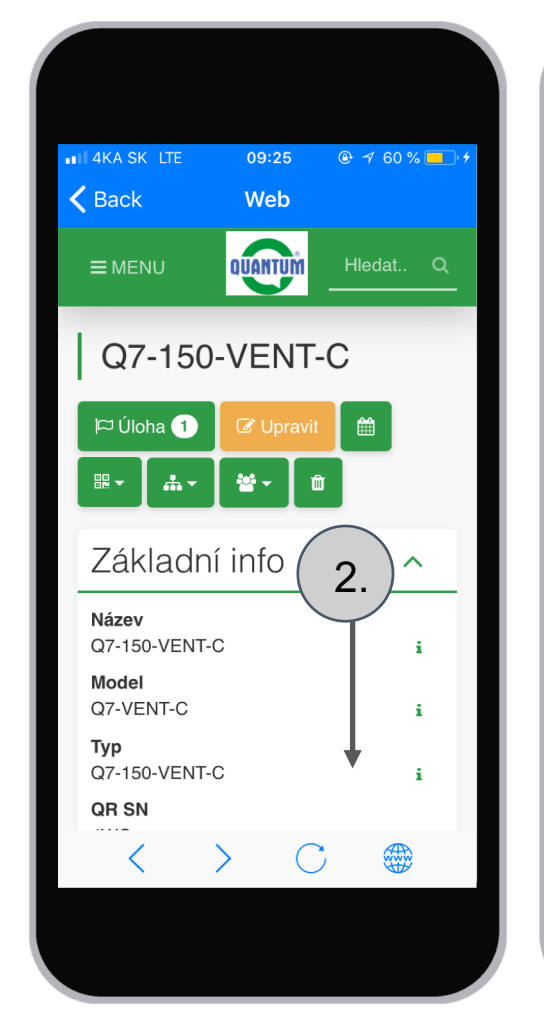

| III 4KA SK LTE | 09:25        | <b>⊕</b> 60 | % 💶 ) + |
|----------------|--------------|-------------|---------|
| A Back         | Web          |             |         |
| <b>≡</b> MENU  | QUANTUM      | Hledat      | Q       |
| 3/4"           |              |             | i       |
| Produkt        | ový kata     | alog        | ~       |
| Náhrad<br>díly | ní I₂.       |             | •       |
| Q7-            | 150-VENT-C_2 | 2.pdf       | i       |
| Obaly          |              |             | ~       |
| Poznám         | nka          | 3.          |         |
| 1              | > C          | ; @         | 3       |

## 4. Servisní partner - Objednání náhradního dílu

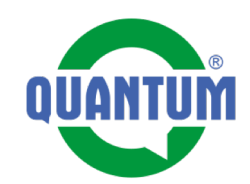

4. Otevřeme seznam náhradních dílů. Můžeme si ho přiblížit, vyhledat požadovaný díl, zkopírovat text do clipboardu.
5. Stlačíme zpět a dostaneme se opět na kartu zařízení a zvolíme možnost vytvořit úlohu. Stlačíme tlačidlo +
6. Zvolíme možnost Úloha

(Ticket)

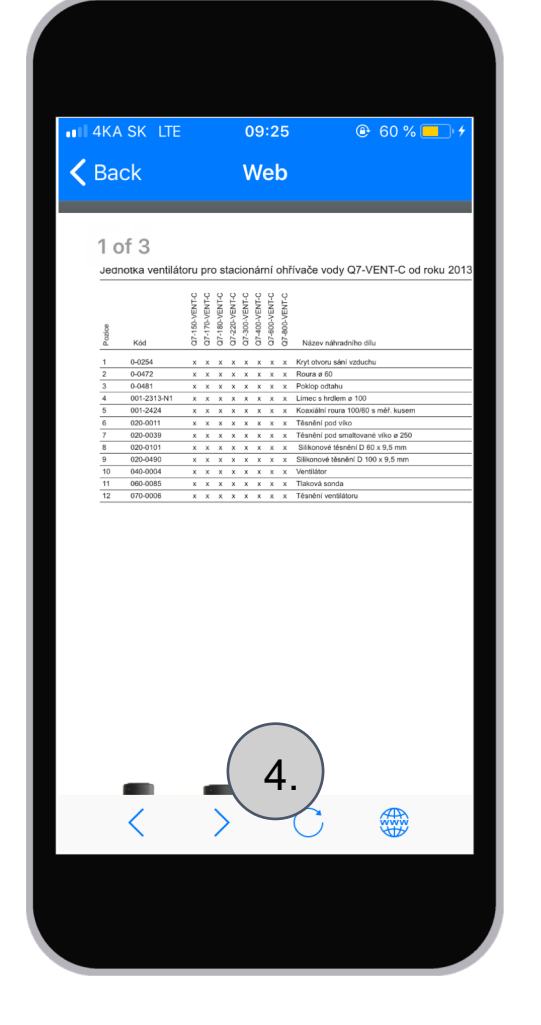

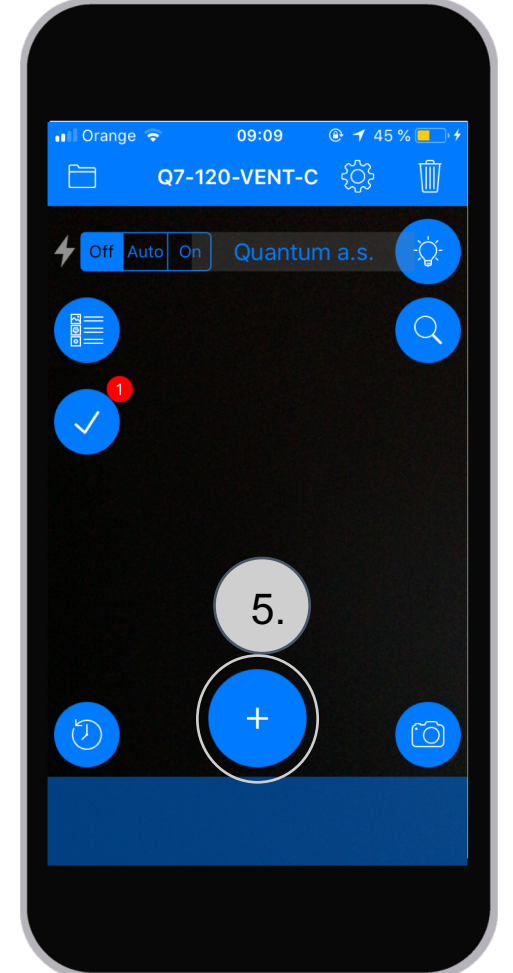

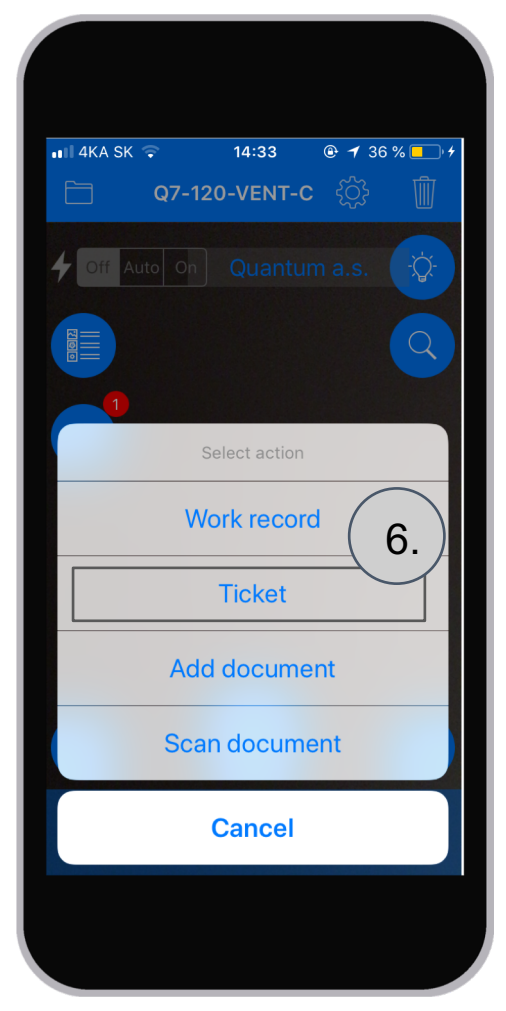

## 4. Servisní partner - Objednání náhradního dílu

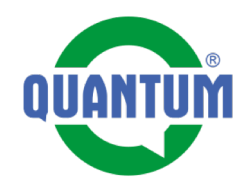

## **7.** Vyplníme formulář, kterým zadáváme úlohu nasledujícím způsobem:

- Názov úlohy
- Přiřadíme zodpovědného pracovníka (p. Leško -Quantum)
- Napíšeme krátky popis s č. náhr. dílu a adresou dodání.
- Zvolíme platnost do kdy má být úloha vyřešená.

**8.** Stlačíme tlačidlo Vytvořit úlohu

**9.** Zobrazení vytvořené úlohy. Pracovník p. Leško z QUANTUM bude informovaný e-mailEm, že má novou úlohu.

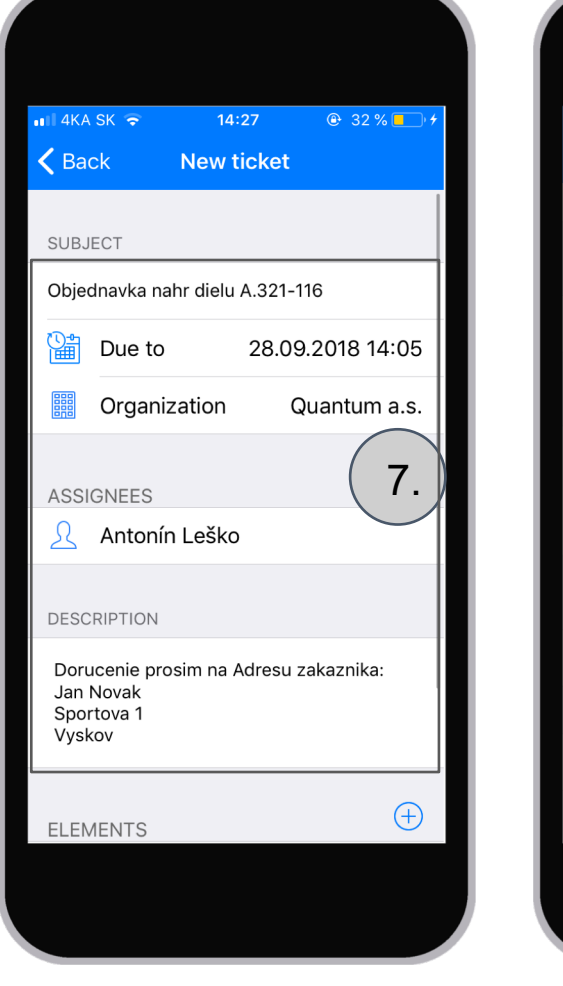

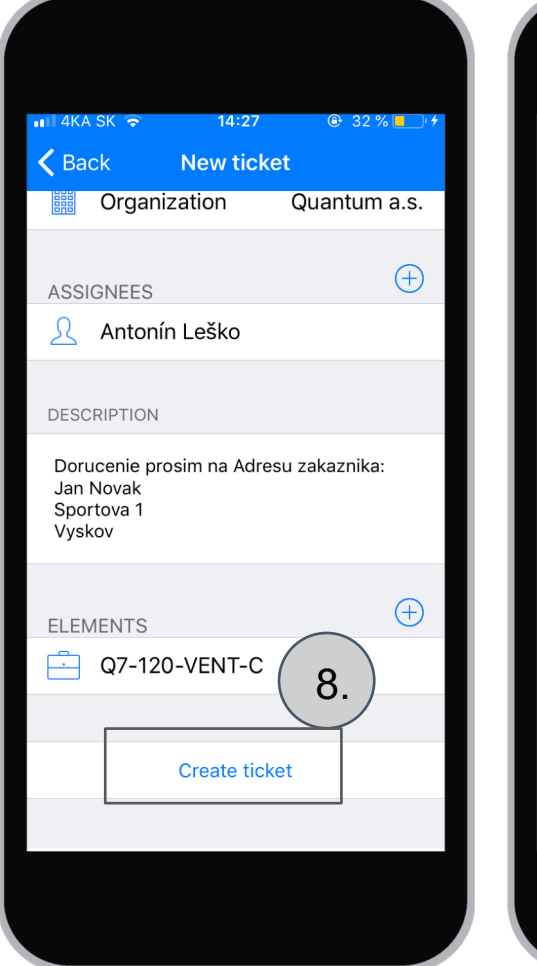

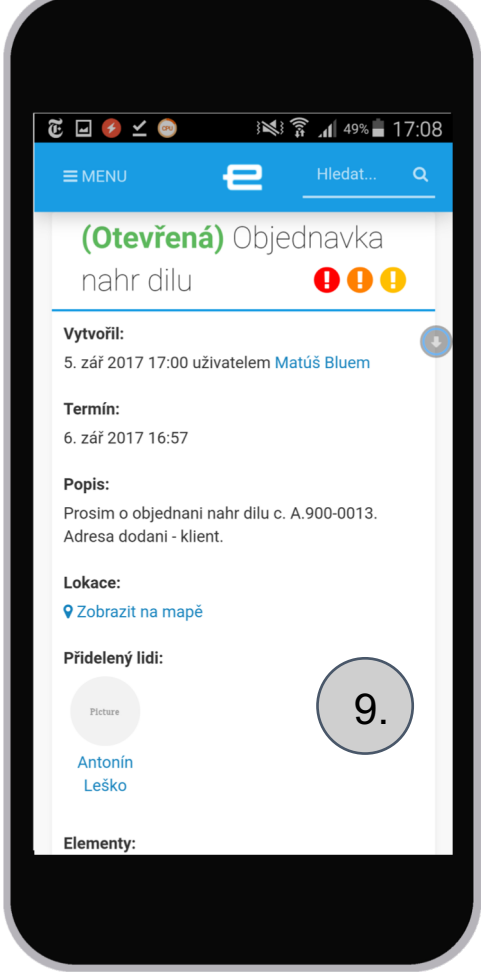